Resident Registration. <u>Cannot be completed until June 1.</u> Note you will need the hospital institutional DEA number and your NPI number to register. Hospital DEA #s will be sent out at the end of May.

## Navigate to <u>www.tncsmd.com</u>

| 🛛 🔒 🗢 https://www.tn | csmd.com/Login.aspx?ReturnUi                                                                                                    | rl=%2f                                                                                                    | E 90% ···· 🛛 🏠                                                                          |
|----------------------|----------------------------------------------------------------------------------------------------|----------------------------------------------------------------------------------------------------|-----------------------------------------------------------------------------------------|
| DSS Quarantine DISON | CSMD Hitrust Test                                                                                                    |                                                                                                    |                                                                                         |
| TENNESSEE C SMD      |                                                                                                    |                                                                                                    |                                                                                         |
|                      |                                                                                                    |                                                                                                    |                                                                                         |
|                      | Welcome to Tennessee                                                                                                    | e CSMD, Please login to Continue                                                                                                    |                                                                                         |
|                      | Image: Not a member? Register           For registration questions, please contact the CSMD Administrator.           Email: CSMD.admin@tn.gov or Phone: 615-253-1305.           CSMD FAQs.                                                                                                    | Username<br>Forgot Username?<br>Password<br>Forgot/Reset Password?<br>Please use the hyperlinks above if you have forgo<br>username or password.<br>If you have unresolved issues after trying the links above, p<br>contact the CSMD Administrator.<br>Email: <u>CSMD.admin@tn.gov</u> or Phone: 615-253-1305                                                                                                    | Login<br>Atten your<br>Alease                                                           |
|                      | The CSMD is working diligently<br>way for that to occur is through<br>Team by sending a screenshot of<br>much detail as possible. In orde<br>helpful to provide a good conta<br>with all its customers.<br>TAKE NOTE: The CSMD has I<br>can assist users with a forgo<br>coming from donotreply@ap | to provide the best customer service possible, but to<br>partnership. If you have an issue you can help the of<br>the errors or messages to CSMD.Admin@tn.gov we<br>er for the CSMD Team to communicate with you, it is<br>ct number. The CSMD Teams looks forward to partner<br>been enhanced which impacts the way the CSM<br>otten password. Communications from the CSM<br>priss.com. This email may come to your Junk/ | he best<br>CSMD<br><i>i</i> (th as<br>s very<br>tering<br>1D Team<br>ID will be<br>Spam |

Click "Register" located under the padlock and the next screen will appear

| TENNESSEECSMD                                                                                                    |
|----------------------------------------------------------------------------------------------------|
| New Registration                                                                                                    |
| Registration Instructions         Welcome to the Tennessee CSMD registration process.         To begin the registration process, please select your job type that best describes your profession.         1. Enter the form of identification requested:         a.DEA Number, if you're a Practitioner |
| <ol> <li>Click the Next button. Please fill out the information requested.</li> <li>Click the Register button and follow the on screen instructions If you have any questions please contact <u>CSMD.admin@tn.gov</u> or call 615-253-1305</li> </ol>                                                   |
| Job:<br>View Go Back                                                                                                    |
|                                                                                                    |
| © 2020, Appriss Inc. All rights reserved                                                                                                    |

## Click in the "Job" area to display the drop down list and scroll until you see "Resident/Fellow"

| 🕖 🔒 端 https://www.tncsmd.com/TNNewRegistratic                                                                                                    | n.aspx                                                  | 90%                               |
|----------------------------------------------------------------------------------------------------|---------------------------------------------------------|-----------------------------------|
| d 🔀 DSS Quarantine 🕀 EDISON 🕀 CSMD Hitrust Test                                                                                                    |                                                         |                                   |
| TENNESSEECSMD                                                                                                    |                                                         |                                   |
| New Registration                                                                                                    |                                                         |                                   |
| Registration Instructions<br>Welcome to the Tennessee CSMD registration<br>To begin the registration process, please sele<br>1. Enter the form of identification requested:<br>a.DEA Number, if you're a Practitioner | n process.<br>ect your job type that best d             | lescribes your profession.        |
| 2. Click the Next button. Please fill out the in<br>3. Click the Register button and follow the or<br><u>CSMD.admin@tn.gov</u> or call 615-253-1305                                                                   | formation requested.<br>In screen instructions If you h | nave any questions please contact |
|                                                                                                    | Job:                                                    | _                                 |
|                                                                                                    |                                                         |                                   |
|                                                                                                    | Advanced Practice Nurse                                 |                                   |
|                                                                                                    | Certified Registered Nurse Anesthetist                  |                                   |
|                                                                                                    | DEA Agent                                               |                                   |
|                                                                                                    | DEA ASAC                                                |                                   |
|                                                                                                    | District Attorney General                               |                                   |
|                                                                                                    | Health Care Extender - Pharmacist                       |                                   |
|                                                                                                    | Health Care Extender - Practitioner                     |                                   |
|                                                                                                    | Investigator-Independent                                |                                   |
|                                                                                                    | Law Enforcement                                         |                                   |
|                                                                                                    | Medical Examiners                                       |                                   |
|                                                                                                    | Pharmacist                                              |                                   |
|                                                                                                    | Physician Assistant                                     |                                   |
|                                                                                                    | Practitioner                                            |                                   |
|                                                                                                    | Resident/Fellow                                         | ×                                 |

Choose Resident Fellow and this page will appear

| TENNESSEECSMD                                                                                                    |
|----------------------------------------------------------------------------------------------------|
| New Registration                                                                                                    |
| <b>Registration Instructions</b><br>Welcome to the Tennessee CSMD registration process.<br>To begin the registration process, please select your job type that best describes your profession.<br>1. Enter the form of identification requested:<br>a.DEA Number, if you're a Practitioner |
| <ol> <li>Click the Next button. Please fill out the information requested.</li> <li>Click the Register button and follow the on screen instructions If you have any questions please contact<br/><u>CSMD.admin@tn.gov</u> or call 615-253-1305</li> </ol>                                  |
| Job:<br>Resident/Fellow  V DEA Number:                                                                                                    |
| Next. Go Back                                                                                                    |
|                                                                                                    |
| © 2020, Appriss Inc. All rights reserved                                                                                                    |

## Insert the DEA of the institution where you will be a "Resident/Fellow"

| TENNESSEECSMD                                                                                                    |
|----------------------------------------------------------------------------------------------------|
| New Registration                                                                                                    |
| <ul> <li>Registration Instructions</li> <li>Welcome to the Tennessee CSMD registration process.</li> <li>To begin the registration process, please select your job type that best describes your profession.</li> <li>1. Enter the form of identification requested: <ul> <li>a.DEA Number, if you're a Practitioner</li> </ul> </li> <li>2. Click the Next button. Please fill out the information requested.</li> <li>3. Click the Register button and follow the on screen instructions If you have any questions please contact</li> </ul> |
| CSMD.admin@tn.gov or call 615-253-1305<br>Job:                                                                                                    |
| Resident/Fellow V DEA Number:                                                                                                    |
| AB1234567                                                                                                    |
| Next. Go Back                                                                                                    |
|                                                                                                    |
| © 2020, Appriss Inc. All rights reserved                                                                                                    |

Then click "Next" and the screen for all demographic and personal information to entered will appear.

Helpful Tips:

- 1. If your Driver License is not from TN to select the appropriate state that issued the Driver's License.
- 2. Social Security number is **last** 4 digits.
- 3. DEA Number (without Suffix) means only input the DEA Number
- 4. DEA Suffix Number mean **only** the suffix the DEA number **should not** be enter in that field

| TENNESSEECSMD                                                                 |                                                                   |                                                       |                                                                     |
|-------------------------------------------------------------------------------|-------------------------------------------------------------------|-------------------------------------------------------|---------------------------------------------------------------------|
| New Registration                                                              |                                                                   |                                                       |                                                                     |
| Profile Information                                                           |                                                                   |                                                       |                                                                     |
| First Name:                                                                   | Middle Name:                                                      | Last Name:                                            | Date Of Birth:                                                      |
| Personal Information                                                          |                                                                   |                                                       |                                                                     |
| Home Phone:                                                                   | Cell Phone:<br>D Issuing State:<br>TN<br>Email Address:[Must be a | Social Security Number - Last Fo                      | ur Digits:<br>N Driver License than 9 digits, please prefix<br>Ift: |
| APN Location Information - Location 1                                         |                                                                   | ·                                                     | ~                                                                   |
| Organization:<br>Address: (Care Of)<br>Work Phone:                            | DEA Number[Without Suffix]: AB1234567 * Street: Extension:        | Specialty Care:<br>City:<br>Fax Number:               | State: Zip:                                                         |
| User Job and Identification                                                   |                                                                   |                                                       |                                                                     |
| User Job: Resident/Fellow Professional License # NPI Number DEA Suffix Number | Issuing State: TN                                                 |                                                       |                                                                     |
| Do you dispense?                                                              |                                                                   |                                                       |                                                                     |
| Security Questions                                                            |                                                                   |                                                       |                                                                     |
| What is your First Pet's Name?                                                |                                                                   |                                                       |                                                                     |
| In what city were you born?                                                   |                                                                   | •                                                     |                                                                     |
| Reason For Registration                                                       |                                                                   |                                                       |                                                                     |
|                                                                               |                                                                   |                                                       | .::                                                                 |
| Verification Code:                                                            | *<br>code                                                         | aws and regulations. I certify that I have reviewed t | te CSMD PMP policy and agree to                                     |
|                                                                               |                                                                   |                                                       | Register Cercal                                                     |
|                                                                               |                                                                   |                                                       |                                                                     |
|                                                                               | © 2020, Appriss Inc                                               | . All rights reserved                                 |                                                                     |

Profile information is self-explanatory as well as personal information section with the exception of possibly "Occupation"

| TENNESSEECSMD                                                       |                                                            |                                                                                                    |                                                                                |
|---------------------------------------------------------------------|------------------------------------------------------------|----------------------------------------------------------------------------------------------------|--------------------------------------------------------------------------------|
| New Registration                                                    |                                                            |                                                                                                    |                                                                                |
| Profile Information                                                 |                                                            |                                                                                                    |                                                                                |
| First Name:                                                         | Middle Name:                                               | Last Name:                                                                                                    | Date Of Birth:                                                                 |
| Personal Information Home Phone: Occupation:                        | Cell Phone:                                                | Social Security Number - Las<br>Driver License/ID Number:[r<br>with zero.]<br>the a private and confidential email address]<br>* | t Four Digits:<br>for TN Driver License than 9 digits, please prefix<br>egion: |
| Dental<br>Medical Doctor<br>Optometrist<br>Podiatrist<br>Veterinary | DEA Number[Without Suffix]: AB1234567 * Street: Extension: | Speciality Care:<br>City:<br>Fax Number:                                                                                         | State: Zip:                                                                    |
| Osteopathic Physician                                               |                                                            |                                                                                                    |                                                                                |

Choose appropriate option based on your residency.

In the location section in the screenshot it is referencing "APN Location Information – Location 1" but this should say Resident/Fellow Location Information – Location 1. I am working to get that revised.

This is the section that would contain the information about the resident and was suggested that in the first Location the residency program information. Then after the registration is approved and the Resident has an account in the CSMD additional locations can be added. In this section is also where "Specialty Care" is selected. There are 37 choices and one of them should reflect the residents program area.

| rganization:                            | DEA Number[Without Suffix]: | Specialty Care:                                   |
|-----------------------------------------|-----------------------------|---------------------------------------------------|
| •                                       | AB1234567 •                 | · · · · ·                                         |
| ddress: (Care Of)                       | Street:                     | Zip:                                              |
| ork Phone:                              | Extension:                  | Physician - Anesthesiology                        |
| * · · · · · · · · · · · · · · · · · · · |                             | Physician - Dermatology                           |
| Iser Job and Identification             |                             | Physician - General, Internal, or Family Medicine |
| User Job: Resident/Fellow               |                             | Physician - Adolescent Medicine                   |
| Professional License #                  | Issuing State: TN           | Physician - Allergy & Immunology                  |
| NPI Number                              |                             | Physician - Addiction Medicine                    |
| DEA Suffix Number                       |                             | Physician - Cardiology                            |
|                                         |                             | Physician - Critical Care/Emergency Medicine      |
| Do you dispense?                        |                             | Physician - Endocrinology, Diabetes & Metabolism  |
|                                         |                             | Physician - Gastroenterology                      |
| Security Questions                      |                             | Physician - Geriatric Medicine                    |
|                                         |                             | Physician - Hospice and Palliative Medicine       |
| What is your Mothers Maiden Name?       |                             | Physician - Hematology & Oncology                 |
| What is your First Pet's Name?          |                             | Physician - Infectious Disease                    |
| In what city were you born?             |                             | Physician - Nephrology                            |
| Reason For Registration                 |                             | Physician - Pulmonary Disease                     |
|                                         |                             | Physician - Rheumatology                          |
|                                         |                             | Physician - Sports Medicine                       |
|                                         |                             | Physician - Transplant V                          |

| APN Location Information - Location 1 |                         |                                                |   |       |
|---------------------------------------|-------------------------|------------------------------------------------|---|-------|
| Organization: DEA I                   | Number(Without Suffix): | Specialty Care:                                | - |       |
| Address: (Care Of)                    | 234567                  | Veterinarian                                   | - | Zini  |
| Address. (care or)                    | •                       | Physician - Sports Medicine                    | ^ | - IP. |
| Work Phone: Exter                     | nsion:                  | Physician - Transplant                         |   |       |
| · ·                                   |                         | Physician - Neurosurgery                       |   |       |
| User Job and Identification           |                         | Physician - Obstetrics & Gynecology            |   |       |
| User Job: Besident/Fellow             |                         | Physician - Ophthalmology                      |   |       |
| Professional License #                | Issuing State: TN       | Physician - Orthopedic Surgery                 |   |       |
| NPI Number                            | •                       | Physician - Otolaryngology                     |   |       |
| DEA Suffix Number                     | -                       | Physician - Osteopathic Physician              |   |       |
|                                       |                         | Physician - Pediatrics                         |   |       |
| Do you dispense?                      |                         | Physician - Physical Medicine & Rehabilitation |   |       |
| ● No ○ Yes                            |                         | Physician - Plastic Surgery                    |   |       |
| Security Questions                    |                         | Physician - Preventive Medicine                |   |       |
| second documents                      |                         | Physician - Psychiatry/Neurology               |   |       |
| What is your Mothers Maiden Name?     |                         | Physician - Radiology                          |   |       |
| What is your First Pet's Name?        | ~                       | Physician - Surgery                            |   |       |
| In what city were you born?           | ~                       | Physician - Urology                            |   |       |
|                                       |                         | Dentist                                        |   |       |
| Reason For Registration               |                         | Optometrist                                    |   |       |
|                                       |                         | Podiatrist                                     |   |       |
|                                       |                         | Veterinarian                                   | ¥ |       |
|                                       |                         |                                                |   |       |
|                                       |                         |                                                |   |       |

The next section the User Job will be pre-populated as Resident/Fellow and the resident should supply all information that applies to them. Some residents may have a license in another state and that should be entered if it applies to them but you can see it does not have red asterisk (\*), so it is not required.

| User Job and Identifi  | ification           |  |
|------------------------|---------------------|--|
| User Job:              | Resident/Fellow     |  |
| Professional License # | Issuing State: TN 🗸 |  |
| NPI Number             | •                   |  |
| DEA Suffix Number      | •                   |  |
|                        |                     |  |

Security Questions is the next section and there are dropdowns for each question and the Resident/Fellow should select a question and provide a response that the Resident/Fellow can remember as these questions are used to complete account setup and can be used to reset password once the account is established.

| Security Questions                |              |   |  |
|-----------------------------------|--------------|---|--|
| What is your Mothers Maiden Name? | $\sim$       | * |  |
| What is your First Pet's Name?    | $\checkmark$ | * |  |
| In what city were you born?       | $\checkmark$ | * |  |

The last section is Reason for Registration (optional), entering the captcha code and certifying that based on law the Resident/Fellow should be registering for access to the CSMD.

| Reason For Registra    | ation                             |                                |                              |                            |                                    |
|------------------------|-----------------------------------|--------------------------------|------------------------------|----------------------------|------------------------------------|
| Verification Code:     | E 3 3 C 3<br>Can't read this code | will not be misused based on l | aws and regulations, I certi | ify that I have reviewed t | he CSMD PMP policy and agree to al |
| y all terms of that po | olicy. *                          |                                |                              |                            | Register Ca                        |

The last step is to click "Register".

If there are any issues with the data entered on the Registration page the error will appear at the top of the page.

If all data is entered appropriately then a message will appear

**New Registration** · Your request for access to the CSMD system has been recorded and is pending approval. Please monitor your email for future communications regarding your request Go Back

I would also go into your email client and add <u>CSMD.Admin@tn.gov</u> as a safe sender to prevent the email from going to a junk or spam folder.

Once the system acknowledges the registration and it is waiting for CSMD Admin review the registrant will receive this message.

## SYSTEM EMAIL RESPONSE

SUBJECT of EMAIL: Thank you for Registering

From: CSMD.Admin@tn.gov

To: <registrant email address.

Dear <First Name Last Name>,

This communication is to acknowledge that your registration for access to the Tennessee Controlled Substance Monitoring Database (CSMD) has been received. Your registration will be reviewed and the goal of the CSMD team is for the approval/denial to occur in 7-10 business days. A communication will be sent to the email provided in the registration with the decision. If approved the email would contain a username and instructions to complete your account setup. If your registration is denied, the reason for denial will be provided in the email. If you have any questions, you may send an email to <u>CSMD.Admin@tn.gov</u> or call the CSMD admin at 615-253-1305.

The CSMD Team appreciates your patience during this review process.

Thank You, CSMD Administrator Resident will receive email acknowledging account was approved or denied. If denied the email contain a reason for the denial. If approved this message will be received.

SUBJECT of EMAIL: CSMD Registration Approved

From: CSMD.Admin@tn.gov

To: <registrant email address>

Dear <First Name Last Name>,

CSMD new account has been successfully approved. Please use the link provided below and follow the instructions provided in the attachment to this email to activate the CSMD account.

User Name: < User Name will be provided>

Link: https://tncsmd.com/Login.aspx

Thank You, CSMD Administrator

There will be a PDF attachment that contains these instructions.

| 13               | 665 MAINSTREAM DRIVE NASHVILLE, TENNESSEE 37243<br>Page 1 of 1                                                                                                    |  |
|------------------|----------------------------------------------------------------------------------------------------|--|
| Par and a second | Phone :(615) 253-1305 Fax :(615) 253-4782 Email : CSMD.Admin@on.gov                                                                                                    |  |
| To:              | First Name Last Name<br>Street Address, City, State, Zjp                                                                                                    |  |
| From:            | Tennessee                                                                                                    |  |
| Date:            | Date System Generated the Document                                                                                                    |  |
| RE: TENN         | ESSEE CONTROLLED SUBSTANCE MONITORING DATABASE                                                                                                    |  |
| Thank you fo     | or registering for the Controlled Substance Monitoring Database Program. Your usemame and                                                                                                    |  |
| Instructions t   | to create a password and complete your account activation.                                                                                                    |  |
| Creating Yo      | ur Password:                                                                                                    |  |
| 1. Navio         | ate your browser to https://tncsmd.com/Login.aspx (which is the CSMD log in page).                                                                                                    |  |
| 2. CIEK          | on "Forgot/Reset Password" (located under the field to enter a password).                                                                                                    |  |
| S. Enter         | <ul> <li>UserName and click "continue".</li> </ul>                                                                                                    |  |
| 4. Select        | t Password Reset Option will appear. The two choices are:                                                                                                    |  |
| I.               | By answering security questions                                                                                                    |  |
|                  | <ul> <li>Security guestion responses must be typed exactly the way entered during registration</li> </ul>                                                                                                    |  |
|                  |                                                                                                    |  |
|                  | Email me a link to reset password                                                                                                    |  |
|                  | Email me a link to reset password<br>a. Email with a link to reset password. This option will send to the email address provided during<br>minimum for the set of the set of the set |  |
|                  | Email me a link to reset password<br>a. Email with a link to reset password. This option will send to the email address provided during<br>registration<br>b. Once email is sent the link will only be active for 30 minutes.                                                                                                    |  |
|                  | Email me a link to reset password<br>a. Email with a link to reset password. This option will send to the email address provided during<br>registration<br>b. Cince email is sent, the link will only be active for 30 minutes<br>c. Check for an email message from CSMD Administry over this subject of CSMD Password                                                                                                    |  |
| L                | Email me a link to reset password<br>a. Email with a link to reset password. This option will send to the email address provided during<br>registration<br>b. Once email is sent, the link will only be active for 30 minutes<br>c. Check for an email message from CSMD.Admin@tn.gov with subject of CSMD Password<br>Reset Request.                                                                                                    |  |
| L                | Email me a link to reset password<br>a. Email with a link to reset password. This option will send to the email address provided during<br>registration<br>b. Once email is sent, the link will only be active for 30 minutes<br>c. Check for an email message from CSMD.Admin@tn.gov with subject of CSMD Password<br>Reset Request.<br>• If message is not in the "inbox", check the "Junk/Bpam Folder"                                                                                                    |  |
|                  | Email me a link to reset password<br>a. Email with a link to reset password. This option will send to the email address provided during<br>registration<br>b. Once email is sent, the link will only be active for 30 minutes<br>c. Check for an email message from CSMD.Admin@tn.gov with subject of CSMD Password<br>Reset Request.<br>• If message is not in the "inbox", check the "Junk/Bpam Folder"<br>• If message in "Junk/Bpam Folder", add CSMD.Admin@tn.govto the "Bafe Sender List"                                                                                                    |  |
| L.               | Email me a link to reset password<br>a. Email with a link to reset password. This option will send to the email address provided during<br>registration<br>b. Once email is sent, the link will only be active for 30 minutes<br>c. Check for an email message from CSMD.Admin@th.gov with subject of CSMD Password<br>Reset Request.<br>• If message is not in the "inbox", check the "Junk/Bpam Folder"<br>• If message in "Junk/Bpam Folder", add CSMD.Admin@th.govto the "Bafe Sender List"<br>to ensure all emails received in the future will arrive in the "inbox"                                                                                                    |  |
| L                | <ul> <li>Email me a link to reset password</li> <li>a. Email with a link to reset password. This option will send to the email address provided during registration</li> <li>b. Once email is sent, the link will only be active for 30 minutes</li> <li>c. Check for an email message from CSMD.Admin@th.gov with subject of CSMD Password Reset Request.</li> <li>if message is not in the "inbox", check the "Junk/Bpam Folder"</li> <li>if message in "Junk/Bpam Folder", add CSMD.Admin@th.gov to the "Bafe Sender List" to ensure all emails received in the future will arrive in the "inbox"</li> <li>d. Click link in email and the Password Reset page will display.</li> </ul>                                                                                                    |  |
| L                | <ul> <li>Email me a link to reset password</li> <li>a. Email with a link to reset password. This option will send to the email address provided during registration</li> <li>b. Once email is sent, the link will only be active for 30 minutes</li> <li>c. Check for an email message from CSMD.Admin@th.gov with subject of CSMD Password Reset Request.</li> <li>If message is not in the "inbox", check the "Junk/Bpam Folder"</li> <li>If message in "Junk/Bpam Folder", add CSMD.Admin@th.gov to the "Bafe Sender List" to ensure all emails received in the future will arrive in the "inbox"</li> <li>d. Click link in email and the Password Reset page will display.</li> <li>Your new pacsword must contain the following:</li> </ul>                                                                                                    |  |
| I.               | Email me a link to reset password a. Email with a link to reset password. This option will send to the email address provided during registration b. Once email is sent, the link will only be active for 30 minutes c. Check for an email message from CSMD.Admin@th.gov with subject of CSMD Password Reset Request.                                                                                                    |  |
| L                | <ul> <li>Email me a link to reset password</li> <li>a. Email with a link to reset password. This option will send to the email address provided during registration</li> <li>b. Once email is sent, the link will only be active for 30 minutes</li> <li>c. Check for an email message from CSMD.Admin@th.gov with subject of CSMD Password Reset Request. <ul> <li>if message is not in the "inbox", check the "Junk/Bpam Folder"</li> <li>if message in "Junk/Bpam Folder", add CSMD.Admin@th.gov.otb the "Bafe Sender List" to ensure all emails received in the future will arrive in the "Inbox"</li> </ul> </li> <li>d. Click link in email and the Password Reset page will display. <ul> <li>Your new password must contain the following:</li> <li>Must be at least 8 characters in length</li> <li>Must contain at least one uppercase letter</li> </ul> </li> </ul>                                                                                                    |  |
| L.               | <ul> <li>Email me a link to reset password</li> <li>a. Email with a link to reset password. This option will send to the email address provided during registration</li> <li>b. Once email is sent, the link will only be active for 30 minutes</li> <li>c. Check for an email message from CSMD.Admin@th.gov with subject of CSMD Password Reset Request.</li> <li>If message in 'Junk/Bpam Folder', add CSMD.Admin@th.gov to the 'Bafe Sender List' to ensure all emails received in the future will arrive in the 'Inbox'</li> <li>d. Click link in email and the Password Reset page will display.</li> <li>Your new password must contain the following: <ul> <li>Must be at least 8 characters in length</li> <li>Must contain at least one suppress letter</li> <li>Must contain at least one number</li> </ul> </li> </ul>                                                                                                    |  |
|                  | Email me a link to reset password a. Email with a link to reset password. This option will send to the email address provided during registration b. Once email is sent, the link will only be active for 30 minutes c. Check for an email message from CSMD.Admin@th.gov with subject of CSMD Password Reset Request.                                                                                                    |  |
| L                | <ul> <li>Email me a link to reset password</li> <li>a. Email with a link to reset password. This option will send to the email address provided during registration</li> <li>b. Once email is sent, the link will only be active for 30 minutes</li> <li>c. Check for an email message from CSMD.Admin@th.gov with subject of CSMD Password Reset Request. <ul> <li>If message is not in the "linbox", check the "Junk/Bpam Folder"</li> <li>If message in "Junk/Bpam Folder", add CSMD.Admin@th.gov/to the "Bafe Sender List" to ensure all emails received in the future will arrive in the "Inbox"</li> </ul> </li> <li>d. Click link in email and the Password Reset page will display. <ul> <li>Your new password must contain the following:</li> <li>Must be at least 8 characters in length</li> <li>Must contain at least one uppercase letter</li> <li>Must contain at least one symbol character</li> <li>Must NOT be same as your previous password</li> </ul> </li> </ul>                                                                                                    |  |
| L                | <ul> <li>Email me a link to reset password</li> <li>a. Email with a link to reset password. This option will send to the email address provided during registration</li> <li>b. Once email is sent, the link will only be active for 30 minutes</li> <li>c. Check for an email message from CSMD.Admin@th.gov with subject of CSMD Password Reset Request. <ul> <li>if message is not in the "inbox", check the "Junk/Bpam Folder"</li> <li>if message in "Junk/Bpam Folder", add CSMD.Admin@th.gov/to the "Bafe Sender List" to ensure all emails received in the future will arrive in the "Inbox"</li> </ul> </li> <li>d. Click link in email and the Password Reset page will display. <ul> <li>Your new password must contain the following:</li> <li>Must be at least 8 characters in length</li> <li>Must contain at least one uppercase letter</li> <li>Must contain at least one symbol character</li> <li>Must NOT be same as your previous password</li> </ul> </li> <li>NOTE: Update the email address in your "My Account" Immediately any time your email address character.</li> </ul>                                                                                                    |  |

Note: Instructions for requesting and retrieving a patient history report, Registration Polioles and Procedures are located in the CSMD FAGe: <u>https://www.tn.gov/health-health-program-areachealthprofessional-board/scend-board/scend-board/schim) and overlose information and various application instructions are located in the "FAQ" and "infoCenter" sections of the CSMD once logged in.</u>